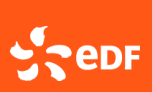

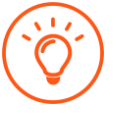

#### Les spécificités techniques à respecter pour envoyer une facture par mail sécurisé au portail Generix :

- La facture doit être en **PDF natif** :
  - le document doit être enregistré en PDF (à partir d'un logiciel de traitement de texte tel que Word, Excel...)
  - Il ne doit pas avoir été scanné, il ne doit donc pas être signé
- La facture doit être transmise **en pièce jointe** du mail
- une facture par mail (+ annexes : soit fusionnées, soit en pièce jointe supplémentaire)
- Aucune contrainte particulière sur le nommage du fichier facture
- Aucune contrainte particulière sur le nommage de l'objet du mail
- Taille maximale de la pièce jointe : 40 Mo
- Nombre maximal de pages : 100 pages

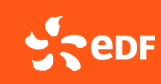

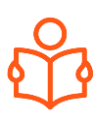

# Envoyer une facture par mail :

|                        | O<br>Factures émises                   |                                                                      |                                                            | O<br>Factures transmises                                         |                        |
|------------------------|----------------------------------------|----------------------------------------------------------------------|------------------------------------------------------------|------------------------------------------------------------------|------------------------|
| C% des documents       | Demake max a jour: 23/08/2024 a 10.14  |                                                                      | O% des documents                                           | Dermine mae à jour 32/08/2024 à 10.14                            |                        |
|                        |                                        |                                                                      |                                                            |                                                                  |                        |
|                        |                                        |                                                                      |                                                            |                                                                  |                        |
|                        | O<br>Factures refusées                 |                                                                      | (S) a                                                      | O<br>ctures prises en charge                                     |                        |
| 0% des documents       | Demotes mile 8 jour 22/08/2024 8 10 14 |                                                                      | 0% des documents                                           | Dervice more a pour 32/08/2024 a 10-14                           |                        |
|                        |                                        | IMPORTER UNE FACTURE PRODUCT                                         | EUR                                                        |                                                                  |                        |
| Cliquer sur<br>le lien | 1                                      | COR +                                                                | D.                                                         |                                                                  |                        |
|                        | Adro                                   | èsse mail affichée sur                                               | le portail                                                 |                                                                  |                        |
|                        | Pour o<br>au moi<br>et avoi            | btenir l'adresse mai<br>ins une fois à votre<br>ir téléchargé au pré | l à utiliser, il vo<br>portail avec vos<br>alable votre ma | us faut vous être co<br>informations de c<br>ndat de facturation | onne<br>onne<br>n sigi |

Si l'ouverture automatique d'un mail, via le bouton du portail, dysfonctionne, il suffit de **copier-coller manuellement l'adresse mail de transmission dans son outil mail**.

## Rédiger un mail et joindre la facture en pièce jointe :

| Indure Collaboration Tableaux Réutiliser des lichiers Illus Liens Toste Symboles | 0<br>Joindre un<br>fichier * | lément<br>Jutlook 🖸 Calendrie | Une sign<br>visite ~ | Composant<br>Loop * | Tableau<br>* | Réutiliser<br>des fichiers | Images | C Former<br>C Icônes<br>Mode | Signet | Zone de texte | <ul> <li>All Lettrine ~</li> <li>Date et heure</li> <li>Objet</li> </ul> | ∏ Équation →<br>Ω Symbole →<br>Å≡ Ligne horizontale |
|----------------------------------------------------------------------------------|------------------------------|-------------------------------|----------------------|---------------------|--------------|----------------------------|--------|------------------------------|--------|---------------|--------------------------------------------------------------------------|-----------------------------------------------------|
| Enviyer A Adresse mail affichée sur le portail                                   | A                            | De ~                          |                      | Collaboration       | Tableaux     | Réutiliser des fichiers    | ~      |                              | Liens  | 1             | lexte                                                                    | Symboles                                            |
| Objet facture n° 24261043 OC 1 - Inte                                            | Envoyer                      | A                             | Adresse              | mail affich         | iée su       | ir le porta                | ail    |                              |        |               |                                                                          |                                                     |
|                                                                                  | 1                            | Objet                         | acture nº 24261043   |                     |              |                            |        |                              |        |               |                                                                          | 💛 C1 - Inte                                         |

Joindre la facture et les annexes dans une seule pièce jointe

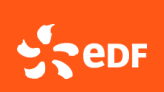

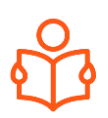

### Que faire en cas de facture rejetée ? :

Le motif de rejet est consultable :

- Directement sur le portail, dans les informations « Erreurs de dématérialisation ».
- Dans le mail reçu automatiquement. Il caractérise la nature du rejet.

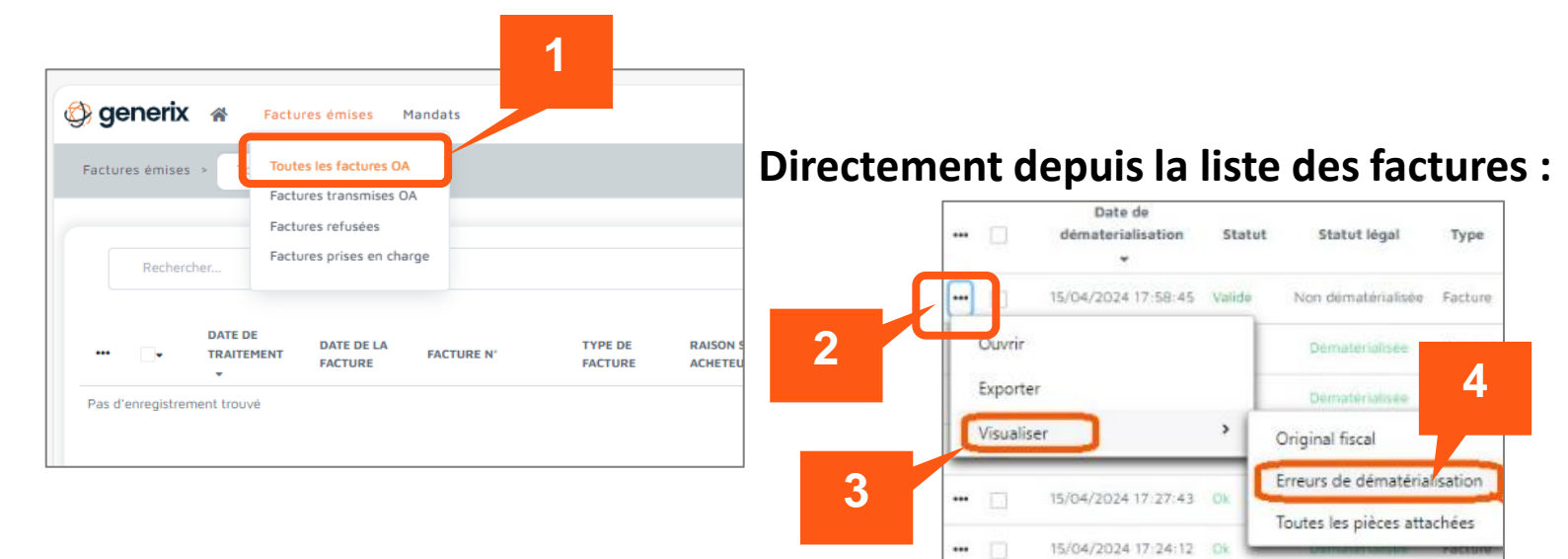

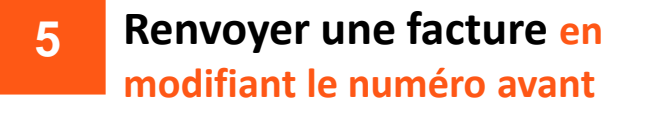

### Le motif de rejet apparait :

#### Le statut « facture refusée » pour cause de « Mandat non signé » :

C'est le seul motif de refus pour lequel l'utilisateur peut intervenir. En effet, <u>une fois le</u> <u>mandat signé</u>, il est possible de renvoyer sa facture sans aucune modification pour traitement. Une fonctionnalité nouvelle est proposée dans ce cas précis dans le menu déroulant de la facture : « Rejeu »

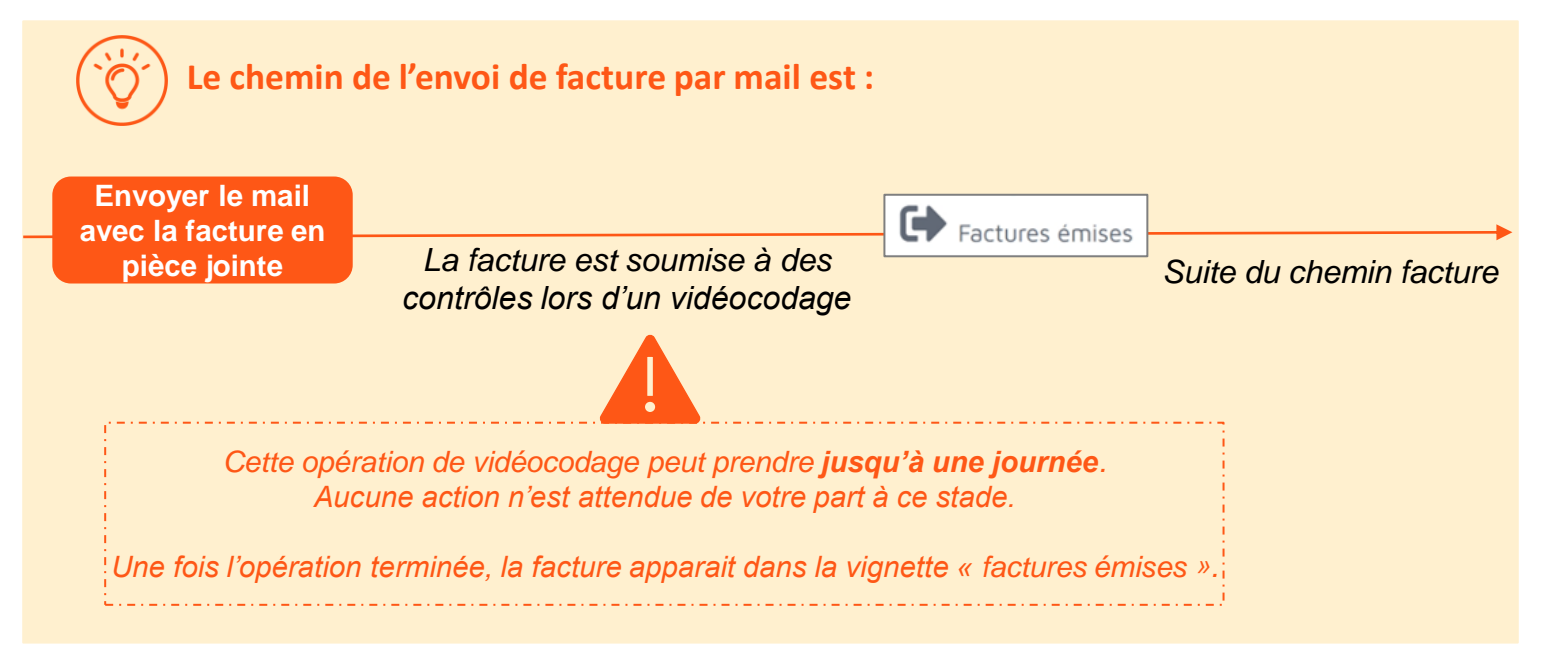